### 切換到連續報表紙的進紙方式

請依照下列操作方法,切換到連續報表紙的進紙方式:

- 1. 如果有需要的話,請先按一下面板上的「**進紙/退紙**」按鍵 將最後列印的頁面退出印表機。
- 請先確認連續報表紙已經依照第2-8頁 "連續報表紙搭配牽 引器的進紙方式"中所描述的操作方法,裝載到印表機的牽 引器上。
- 請依照手冊第 2-3 頁 "紙張來源和紙張種類的關係"中所描述的操作方法,利用移動紙張種類調整桿的位置來選擇連續報表紙的進紙方式。

印表機在接收到列印資料時,會自動地將連續報表紙饋入到起始列印位置,然後開始執行列印資料的工作。

# 使用微調功能

利用微調功能您便可以 1/180-inch 的移動距離讓列印的紙張前進 或是後退調整,讓您更精確地調整起始列印位置或是定頁撕紙的 位置。

## 調整起始列印的位置

所謂的起始列印位置是表示印表機將列印的紙張饋入後資料列印 的位置。如果您覺得該頁面列印資料的位置太高或是太低,您可 以依照下列操作步驟利用微調功能來調整紙張饋入印表機後的位 置。

#### 附註:

您原先利用微調功能所調整的起始列印位置可能會被某些應用軟 體變更,因此在這種情況下您可能需要直接利用該應用軟體來調 整印表機起始列印的位置。

- 請先確認印表機的電源已經開啓。如果有需要的話,請掀開 印表機的上蓋,如此您便可以看清楚紙張的位置。
- 選擇連續報表紙或是單張紙進紙。(按一下面板的「進紙/ 退紙」按鍵,印表機便會饋入連續報表紙或是從選購單張紙 自動送紙槽饋入單張紙)。
- 按著面板上「暫停」按鍵不放約三秒鐘,此時「暫停」指示 燈號會開始閃爍不停,這表示印表機目前已經進入微調模 式。
- 按一下「換行/換頁[]」按鍵便可以讓紙張往印表機的前 方移動,如果是按「進紙/退紙[]」按鍵則是會讓紙張朝印 表機的後方移動。因此一旦您使用了這些按鍵將會改變表機 起始列印的位置。

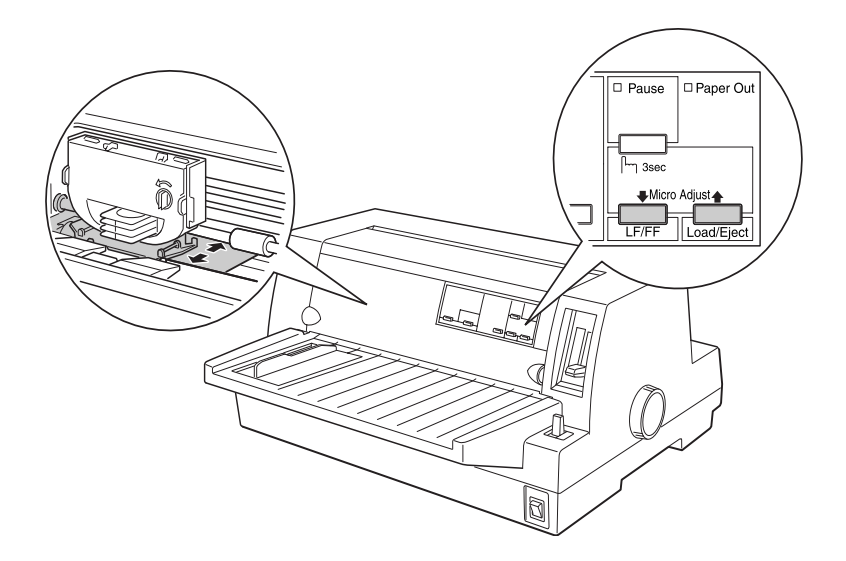

#### 附註:

- □ *當您是利用印表機前方(從導紙板)進紙時,按下「換行/換頁*[]」按鍵會讓紙張往前端移動。
- 印表機會限定一個最低和最高的起始列印位置。如果您嘗 試調整起始列印位置超過這些限制時,印表機會發出警示 的嗶聲同時紙張也會停止移動。
- 當紙張抵達印表機出廠時內定的起始列印位置時,印表機 會發生警示的嗶聲並會稍微短暫地停止。當您在調整起始 列印位置時,可以利用出廠內定的位置做為參考點。
- 如果您不想要預留任何空白的頂邊界,想要在紙張的最頂端開始列印資料。此時,您可以如下圖所示範的方法,利用色帶透明遮罩板上突起的校正線為基準來調整起始列印位置。

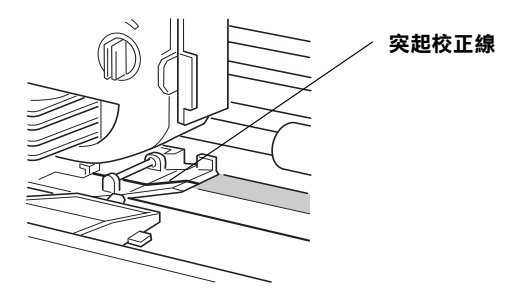

5. 當您設定好起始列印位置後,請按一下面板上的「**暫停**」按 鍵以便關閉微調模式。

無論您是使用單張紙或是連續報表紙,您所調整過的起始列印位 置都會永久生效,直到您再度調整修改爲止,即使您關閉印表機 的電源依然會保存記憶該位置。

## 調整定頁撕紙的位置

如果您發現連續報表紙上的騎縫線沒有對齊定頁撕紙板的邊緣, 您同樣地可以依照下列操作方法,利用微調功能來調整騎縫線的 位置,讓它移動到定頁撕紙的邊緣地帶:

- 請確定面板上的兩個「定頁撕紙」指示燈號是閃爍不停(這 表示目前紙張已經進入定頁撕紙的位置)。如果沒有閃爍您 可能需要按一下面板上的「定頁撕紙」按鍵。(詳細的操作 步驟請參考手冊第 2-14 頁 "利用定頁撕紙的按鍵"中相關的 說明資料)
- 按著面板上「暫停」按鍵不放約三秒鐘,此時「暫停」指示 燈號會開始閃爍不停,這表示印表機目前已經進入微調模 式。
- 按一下「換行/換頁[]」按鍵便可以讓紙張往印表機的前 方移動,如果是按「進紙/退紙[]」按鍵則是會讓紙張朝印 表機的後方移動。交互利用這些按鍵前後來回移動直到報表 紙的騎縫線移動到定頁撕紙板的邊緣地帶為止。

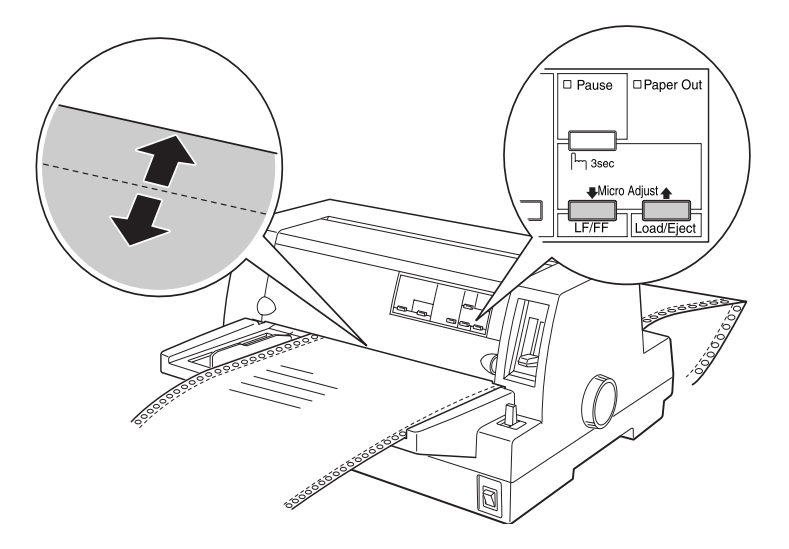

附註:

印表機會限定一個最低和最高的定頁撕紙位置。如果您嘗試 讓調整起始列印位置超過這些限制時,印表機會發出警示的 嗶聲同時紙張也會停止移動。

- 4. 撕開這些已列印的頁面。
- 5. 請按一下面板上的「暫停」按鍵以便關閉微調模式。

當您繼續列印其他資料時,印表機會自動地退回到起始列印的位置,然後開始進行列印的工作。您所調整過的定頁撕紙位置都會永久生效,直到您再度調整修改為止,即使您關閉印表機的電源依然會保存記憶該位置。

### 調整列印中的位置

所謂列印中的位置是表示當印字頭在進行列印工作時實際移動的 位置。因此它會是該列印頁面中某一個位置。您也可以利用面板 上的微調功能可以暫時讓印字頭以垂直方向移動一段距離。詳細 的操作步驟請參考以下的說明:

#### 附註:

請注意此時您所設定的列印位置只能在這個頁面中生效,一旦您 重新載入另外一張新的紙張或是關閉印表機的電源,這個列印位 置便會立即失效。

- 請先確認印表機目前並沒有正在列印資料,如果正在列印資料,請先按一下面板上的「暫停」按鍵,讓印表機暫時停止 列印資料。
- 按著面板上「暫停」按鍵不放約三秒鐘,此時「暫停」指示 燈號會開始閃爍不停,這表示印表機目前已經進入微調模 式。
- 如果有需要的話,請掀開印表機的上蓋如此您便可以清楚地 檢查列印中的位置。然後按一下「換行/換頁[]」按鍵便可 以讓紙張往印表機的前方移動,如果是按「進紙/退紙[]」 按鍵則是會讓紙張朝印表機的後方移動。

4. 當您的紙張已經進入正確的列印位置後,請按一下面板上的 「**暫停**」按鍵以便關閉微調模式。然後繼續列印資料。